Library Orientation for International Students 留学生オリエンテーション

### Menu

- How to use the Library (30 min) elcome
- Library tour(30 min)

University of Tsukuba Library, Reference Section 2017.4

Gama-Jumper

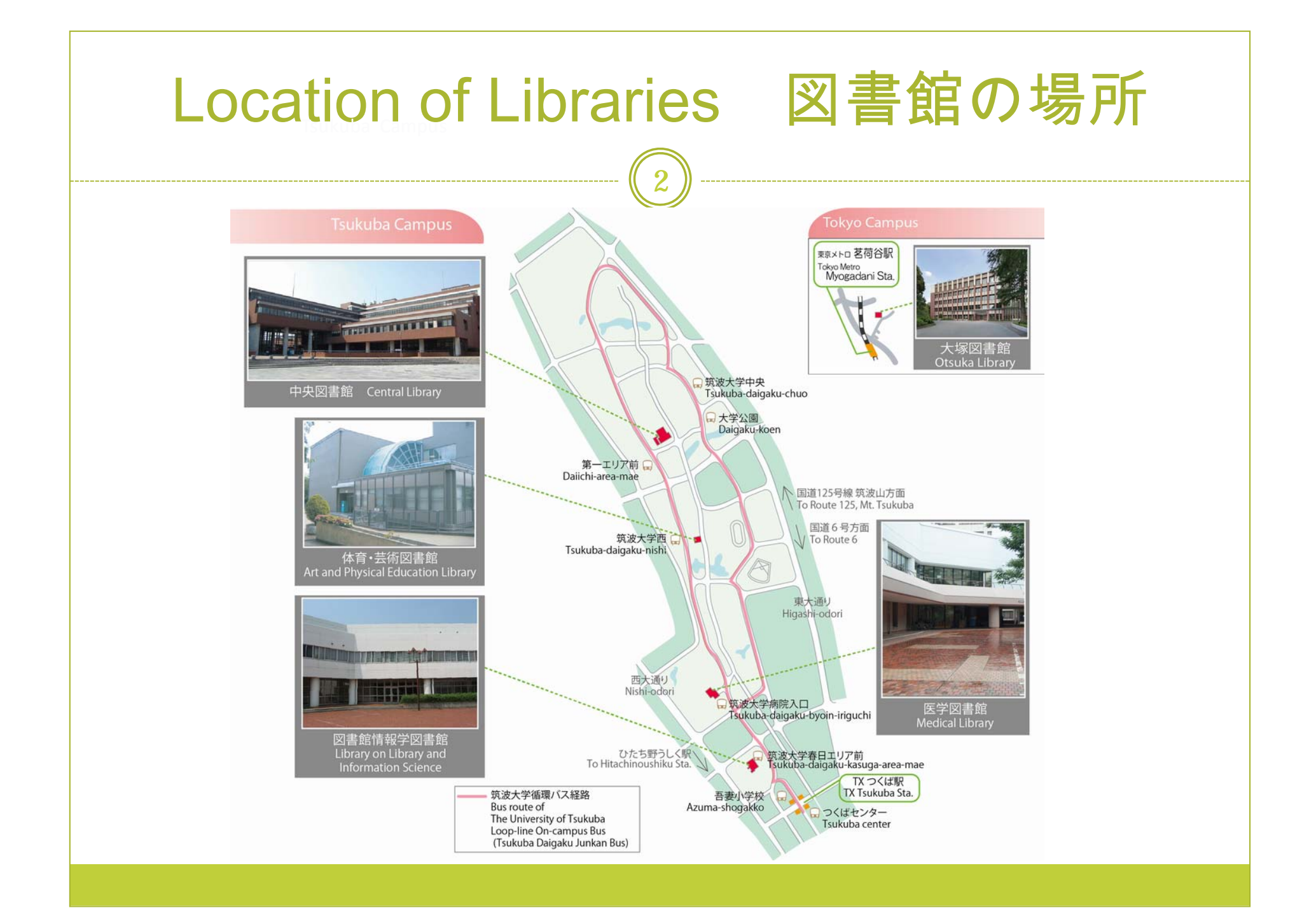

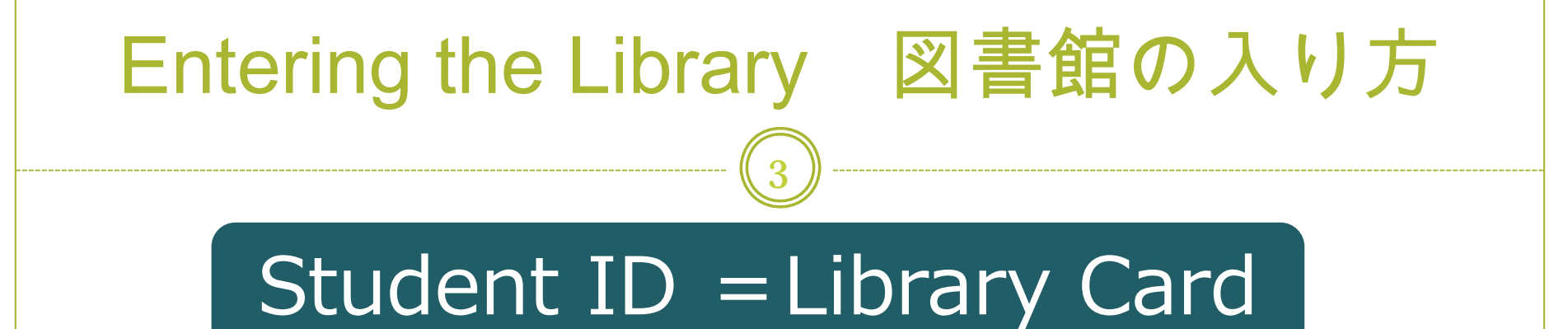

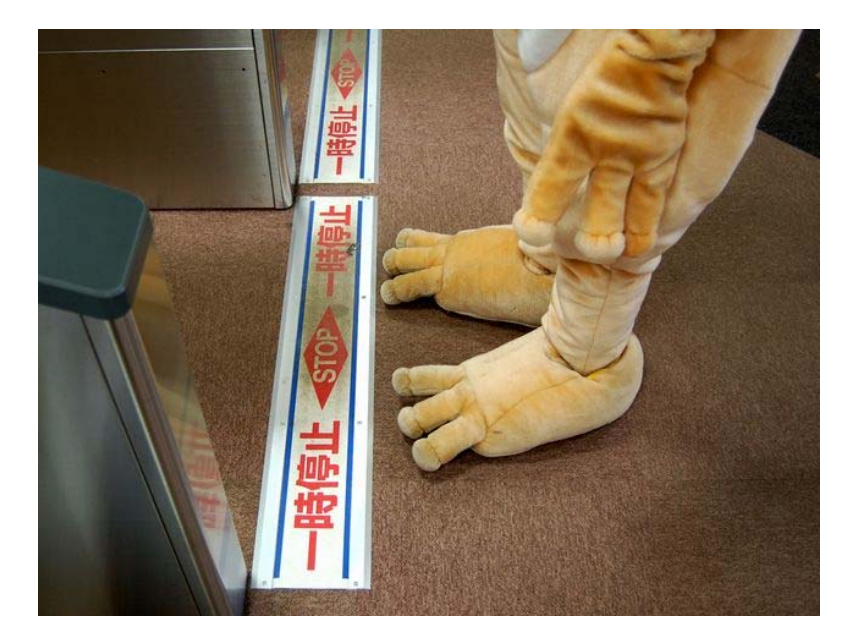

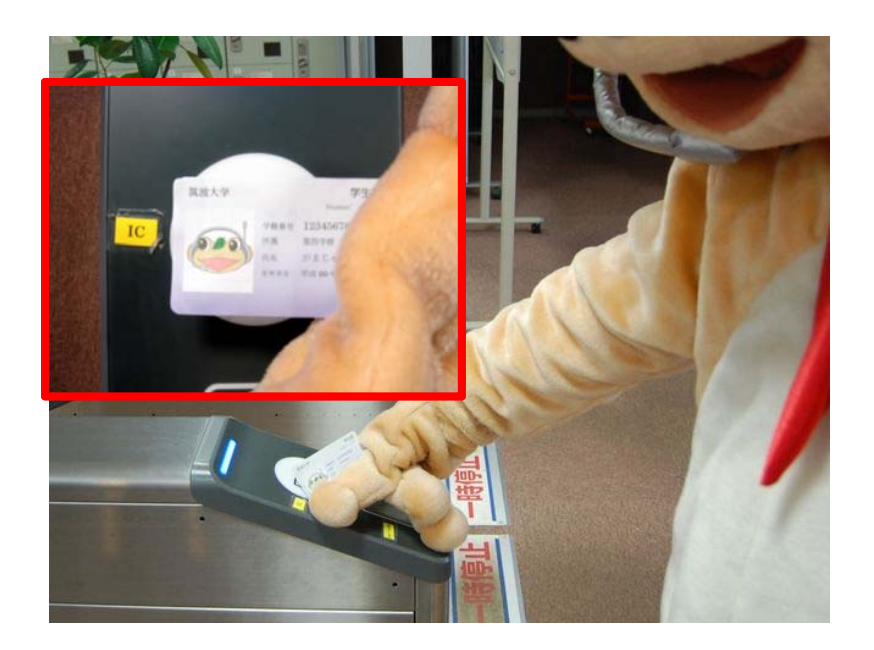

## Two kinds of PCs 2種類のPC

#### **Library PCs**

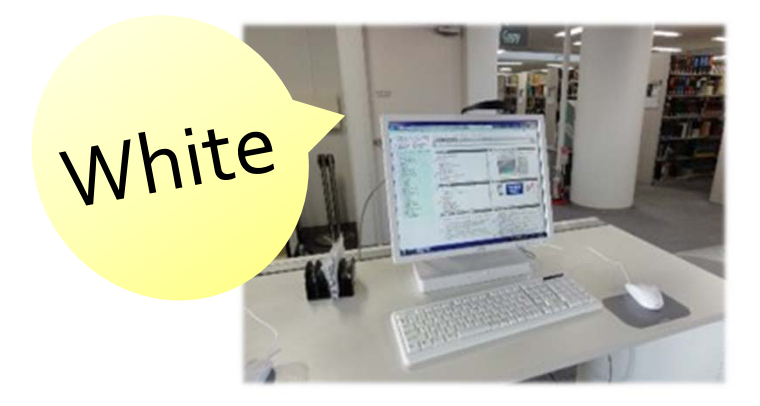

- Not need to log in
- Need a USB flash drive for saving data of your own.
- Print up to 500/year for free

#### Zengaku(campus-wide) Computer system PCs

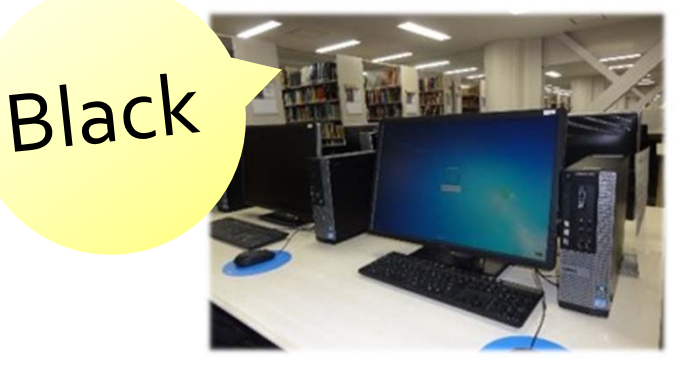

- log in to the PC
- ID : s+ last 7 digits of your student ID number
- PWD : same as Unified Authentication System

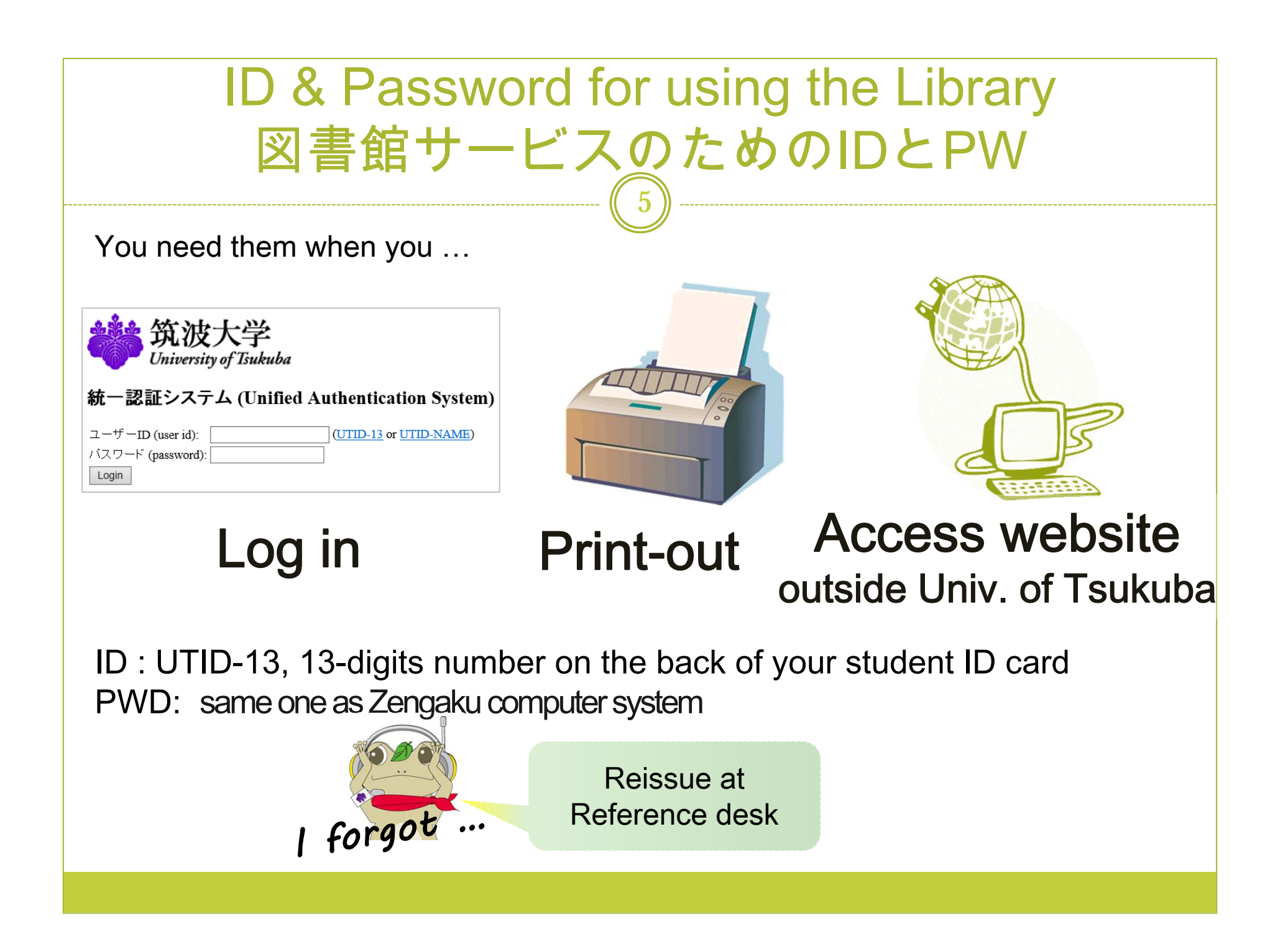

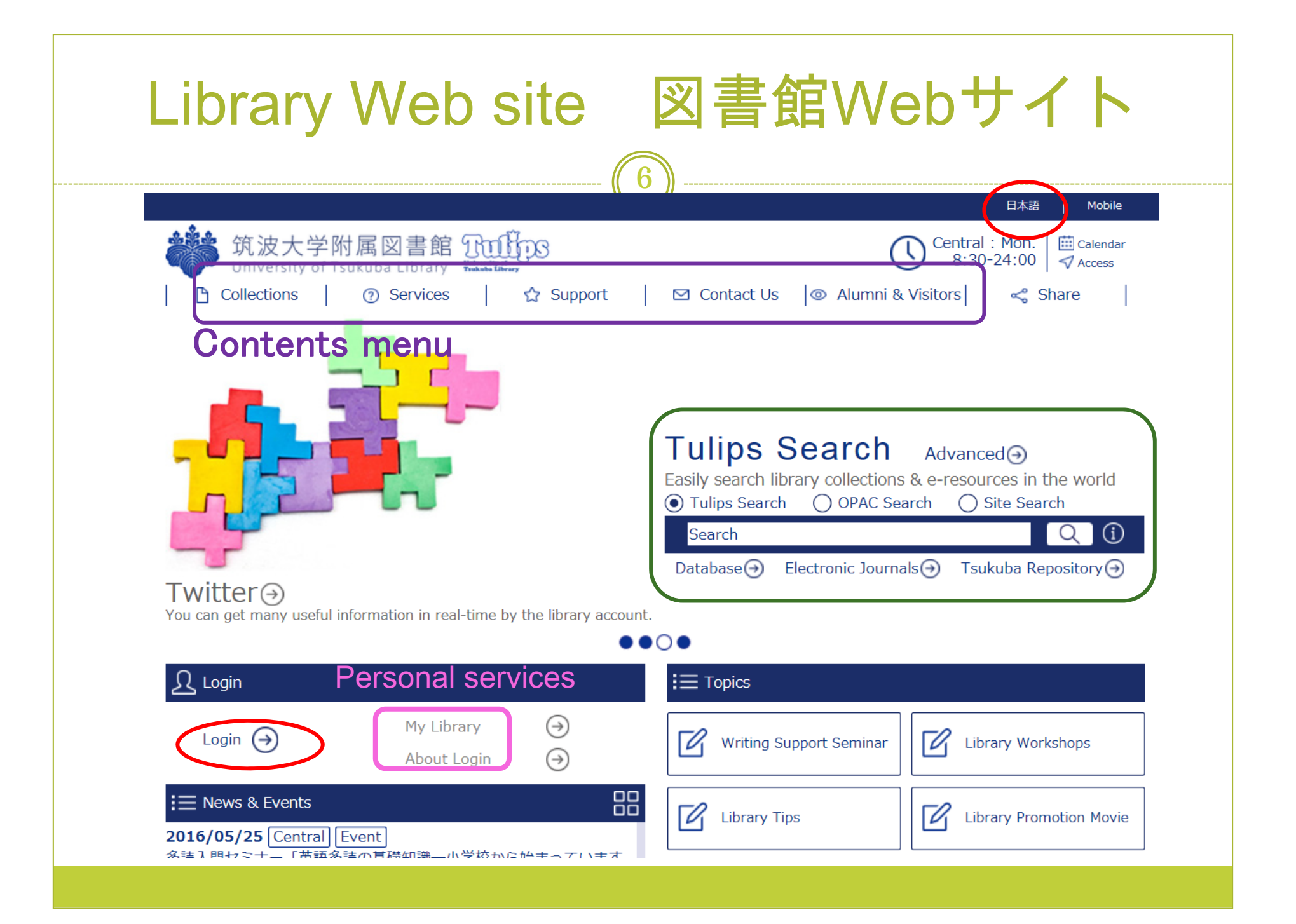

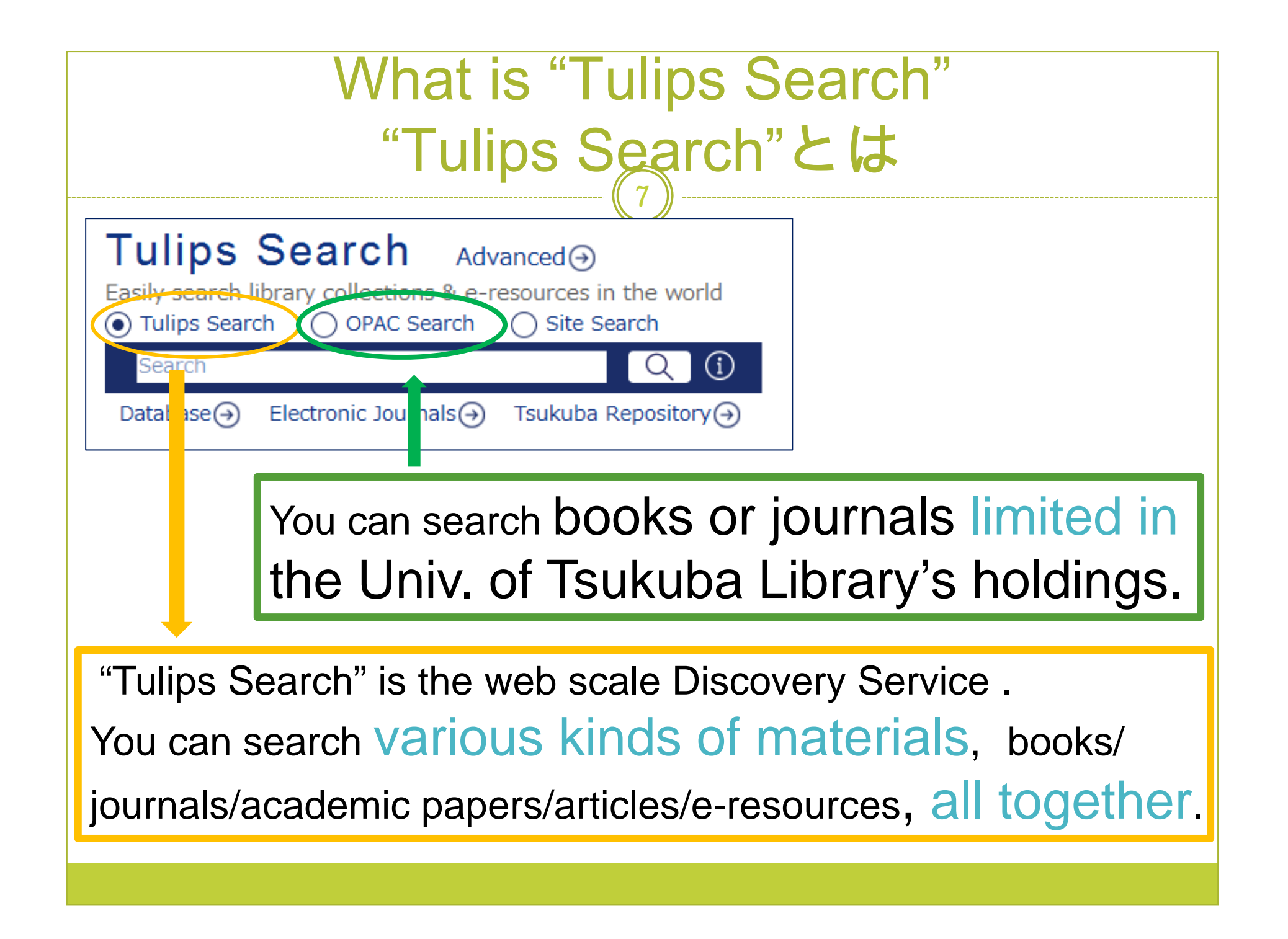

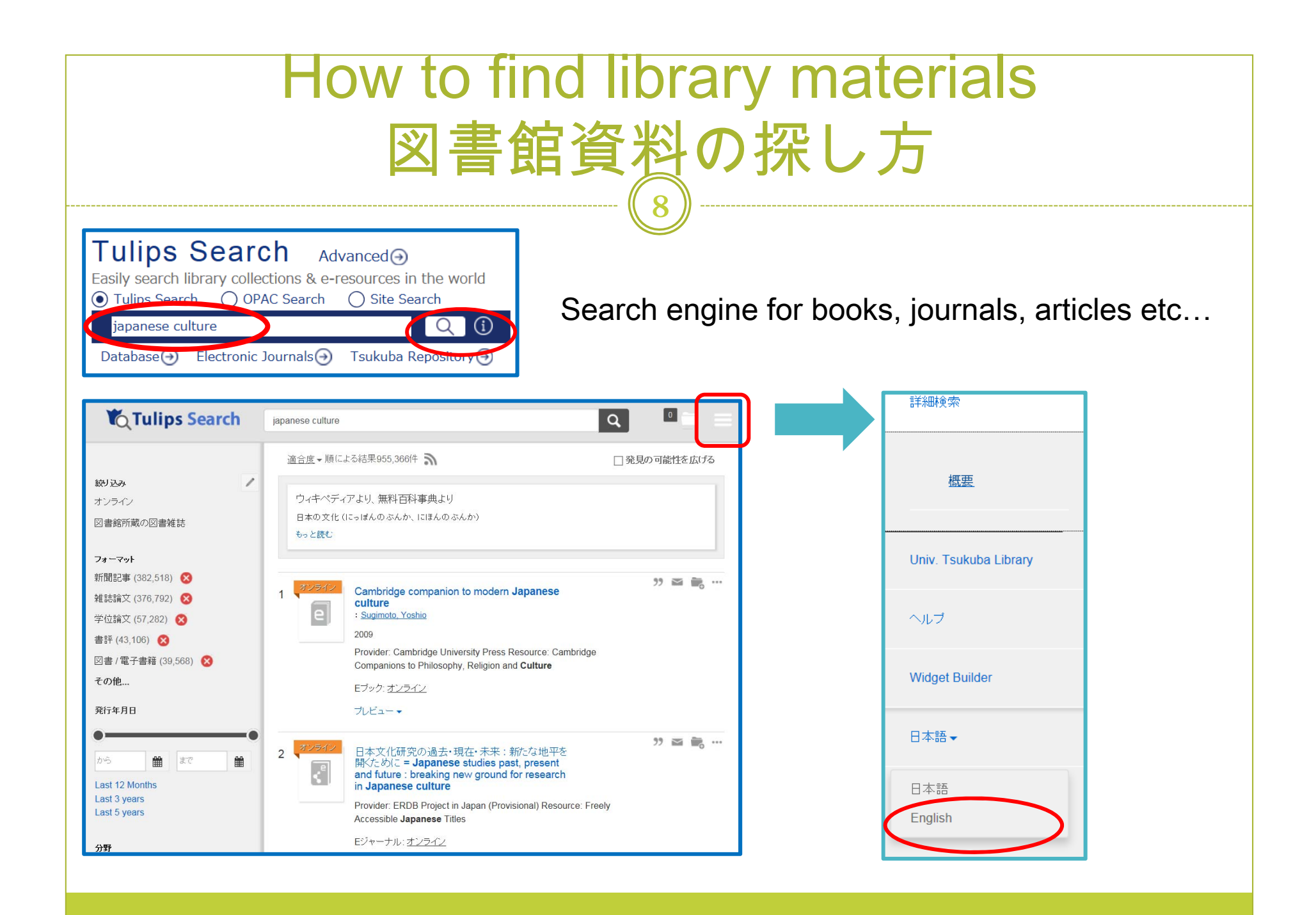

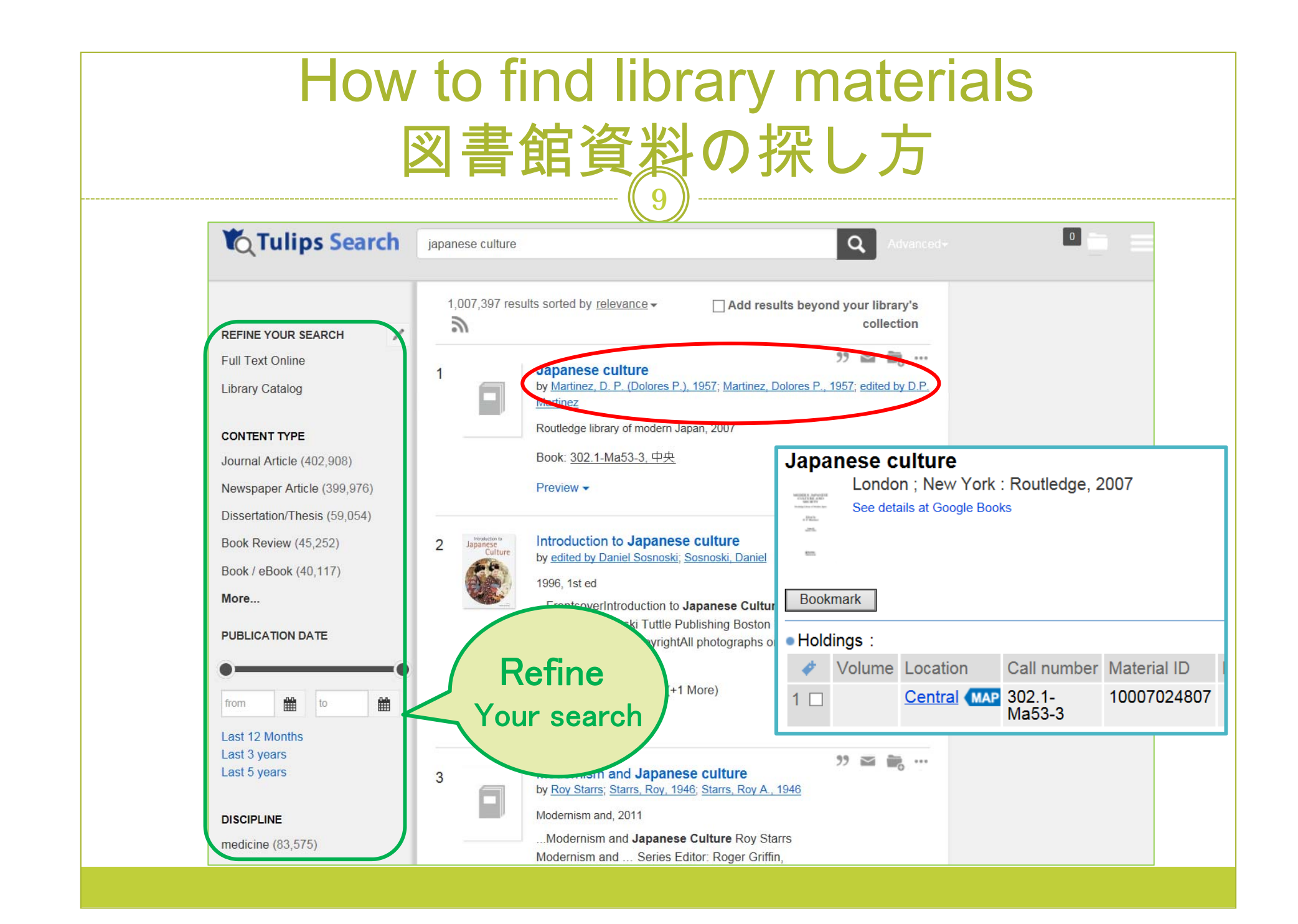

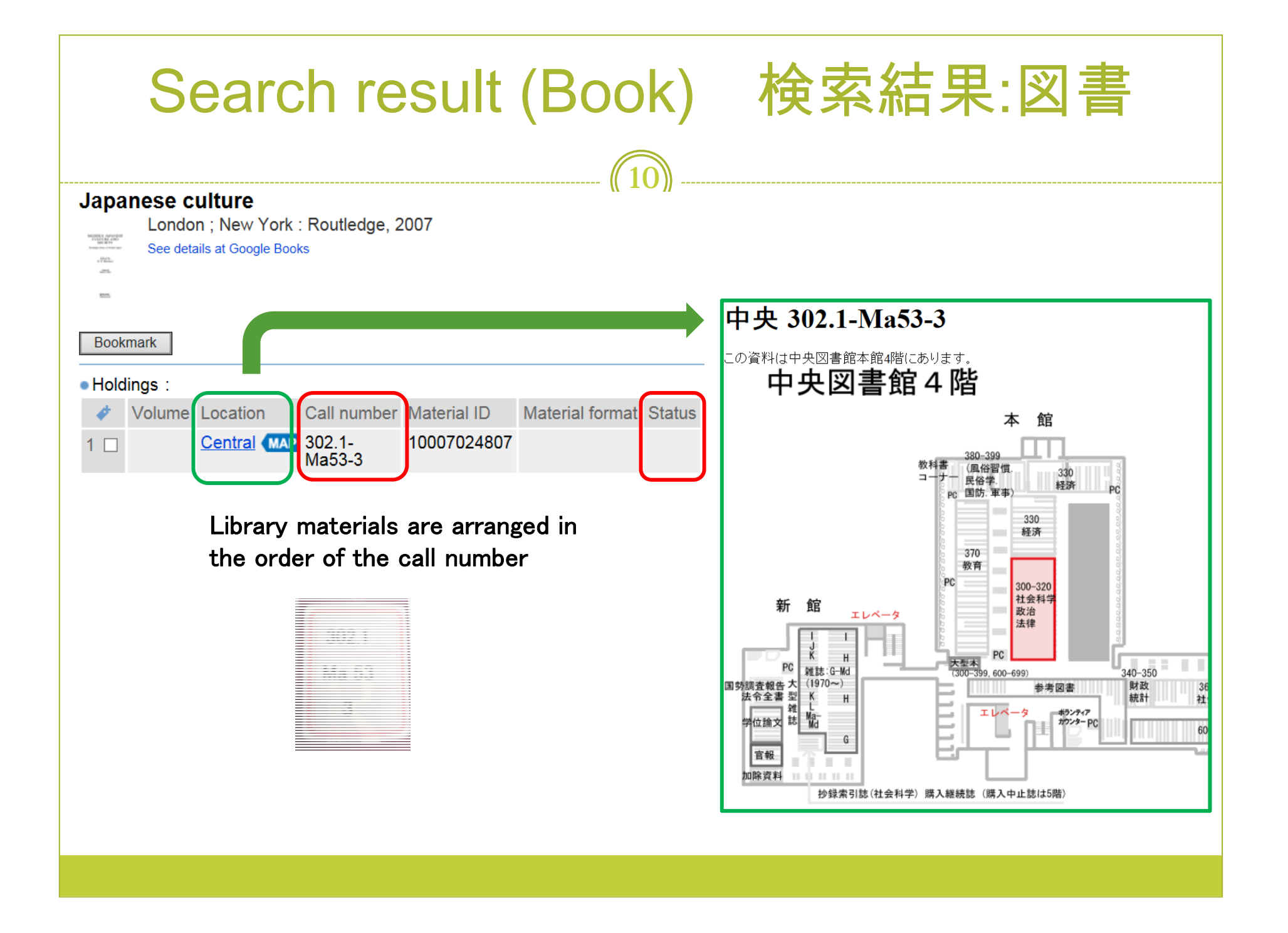

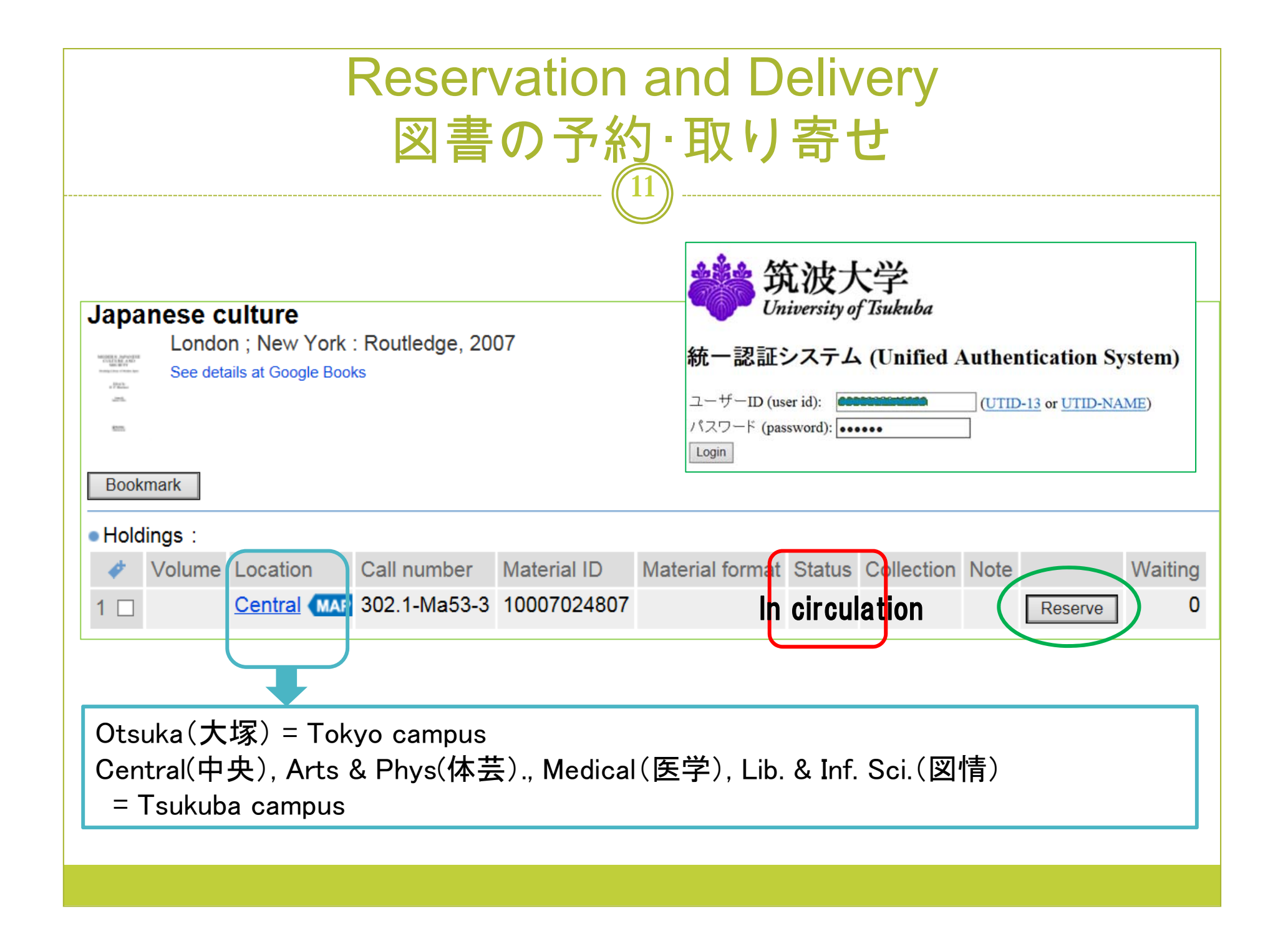

| Reserv                                                                                                    | vation and Delivery                                                                                                    |
|----------------------------------------------------------------------------------------------------|----------------------------------------------------------------------------------------------------|
| 図書0                                                                                                    | の予約と取り寄せ                                                                                                    |
| Reservation : Input                                                                                                    | ······································                                                                                                    |
| Input Confirm Complete                                                                                                    | OPAC My Library                                                                                                    |
| You could not reserve Basic Medical Books. If you reserve them, your res                                                                                                    | servations would be canceled automatically.                                                                                                    |
| Material     Introduction     edited by Da                                                                                                    | to Japanese culture, 1st ed.<br>aniel Sosnoski. Charles E. Tuttle, 1996.                                                                                                    |
| •User :                                                                                                    | (********)                                                                                                    |
| Mail address (Required)                                                                                                    | ail address is not displayed, register for <u>E-mail Service</u> .                                                                                                    |
| Where to receive the material (Required) Of will receive the material (Required) Of will receive the material (Required) Of w | ive the material at Central Library<br>ive the material at Arts & Phys. Library<br>ive the material at Medical Library<br>ive the material at Otsuka Library (Tokyo Campus)<br>ive the material at Lib. & Inf. Sci. Library |
| • Memo :                                                                                                    | Reservation : Confirm         Input Confirm Complete         OPAC         (i) OPAC         (ii) My Library                                                                                                    |
| Go to Confirmation window. Cancel                                                                                                    | Material     Introduction to Japanese culture, 1st ed.     edited by Daniel Sosnoski. Charles E. Tuttle, 1996.                                                                                                    |
|                                                                                                    | User : ) Mail address : morivam@tuline.teukuba.co.in Where to receive the material : Central Library Memo : Fix the request. [Idit] Cancel                                                                                  |
|                                                                                                    |                                                                                                    |

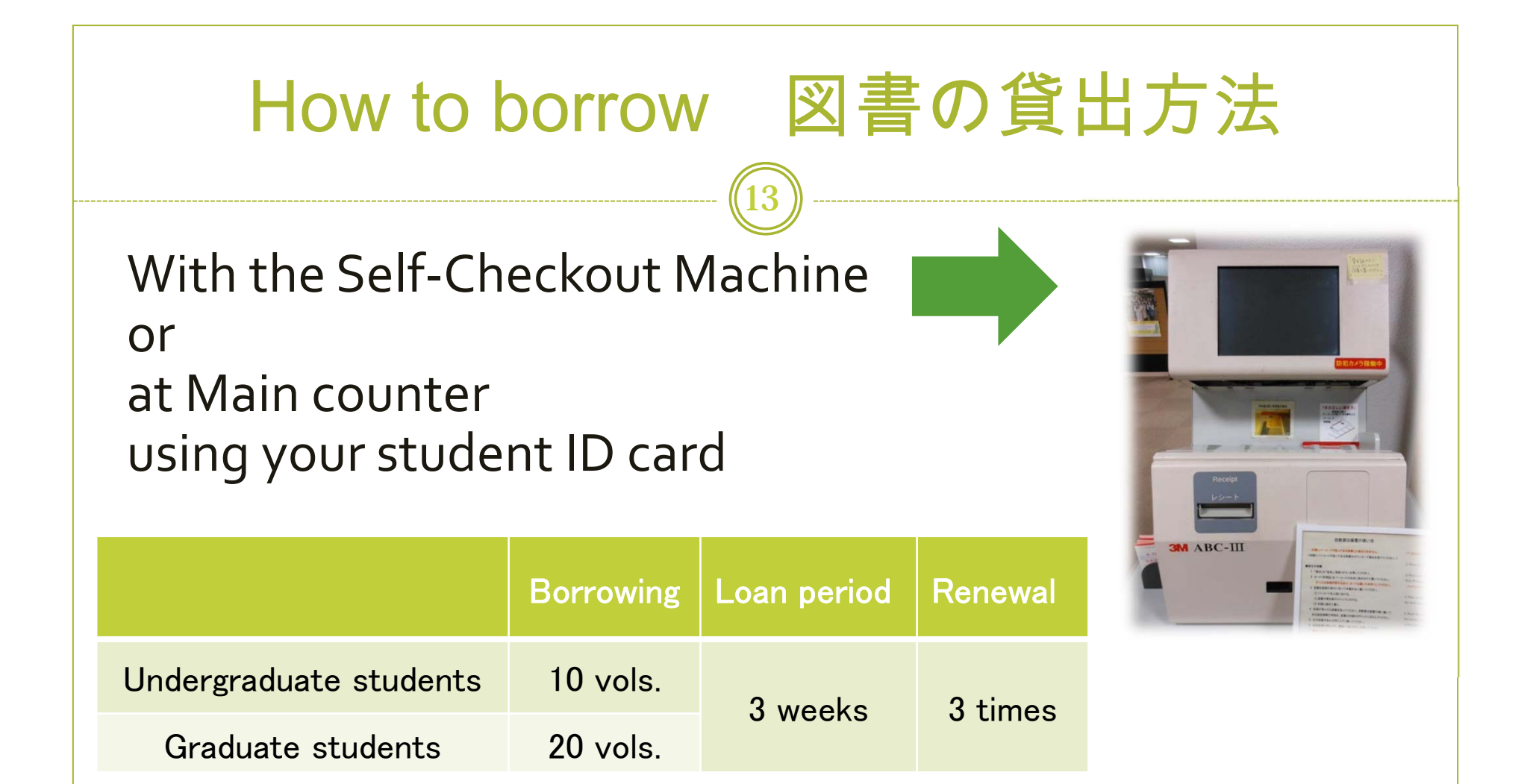

### **★**Journals and reference books cannot be borrowed

## Returning and Overdue Penalty 図書の返却と延滞ペナルティ

The borrowed books can be returned to

any of the University of Tsukuba Libraries

### Overdue penalty

new borrowing, reservation, renewal and book delivery are suspended

#### Penalty period

In case the due dates of books on loan are Apr. 5 & Apr. 9, and you returned them at Apr. 11.

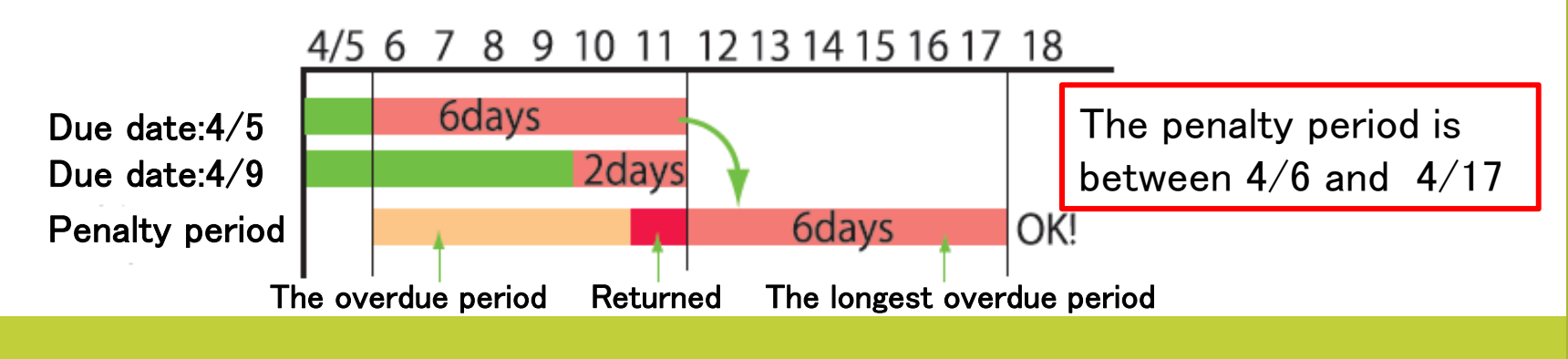

## E-mail services メールサービス

All users receiving

- Notifications when the books you reserved become available
- Reminders when you are delayed returning

#### Choice receiving / not receiving

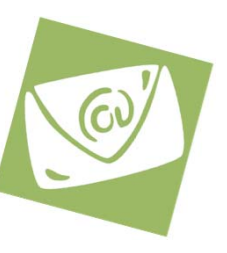

- Notification of 2 days before your return date
- Notification of arrival of copies or books from other libraries
- Notification of added new information in Library web pages

and so on

#### Register from "My Library"

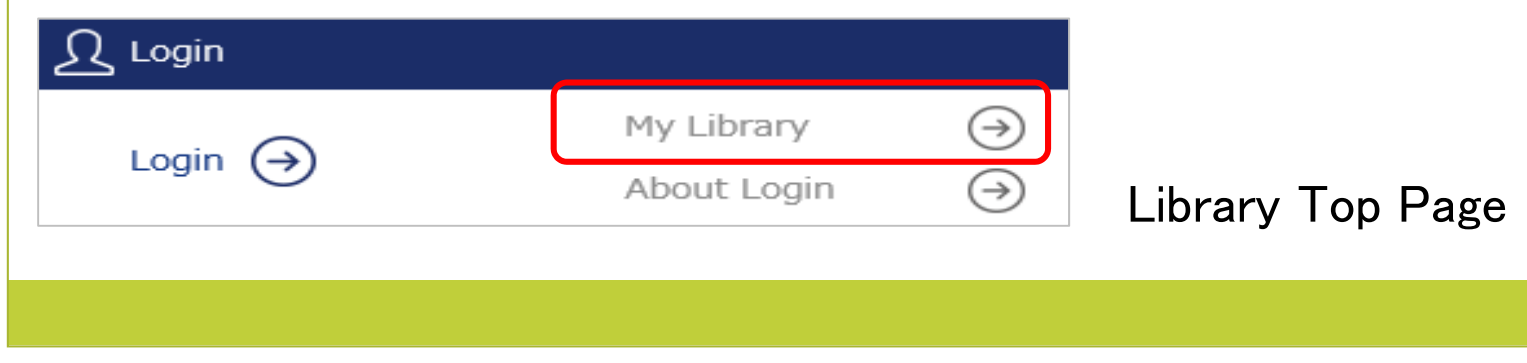

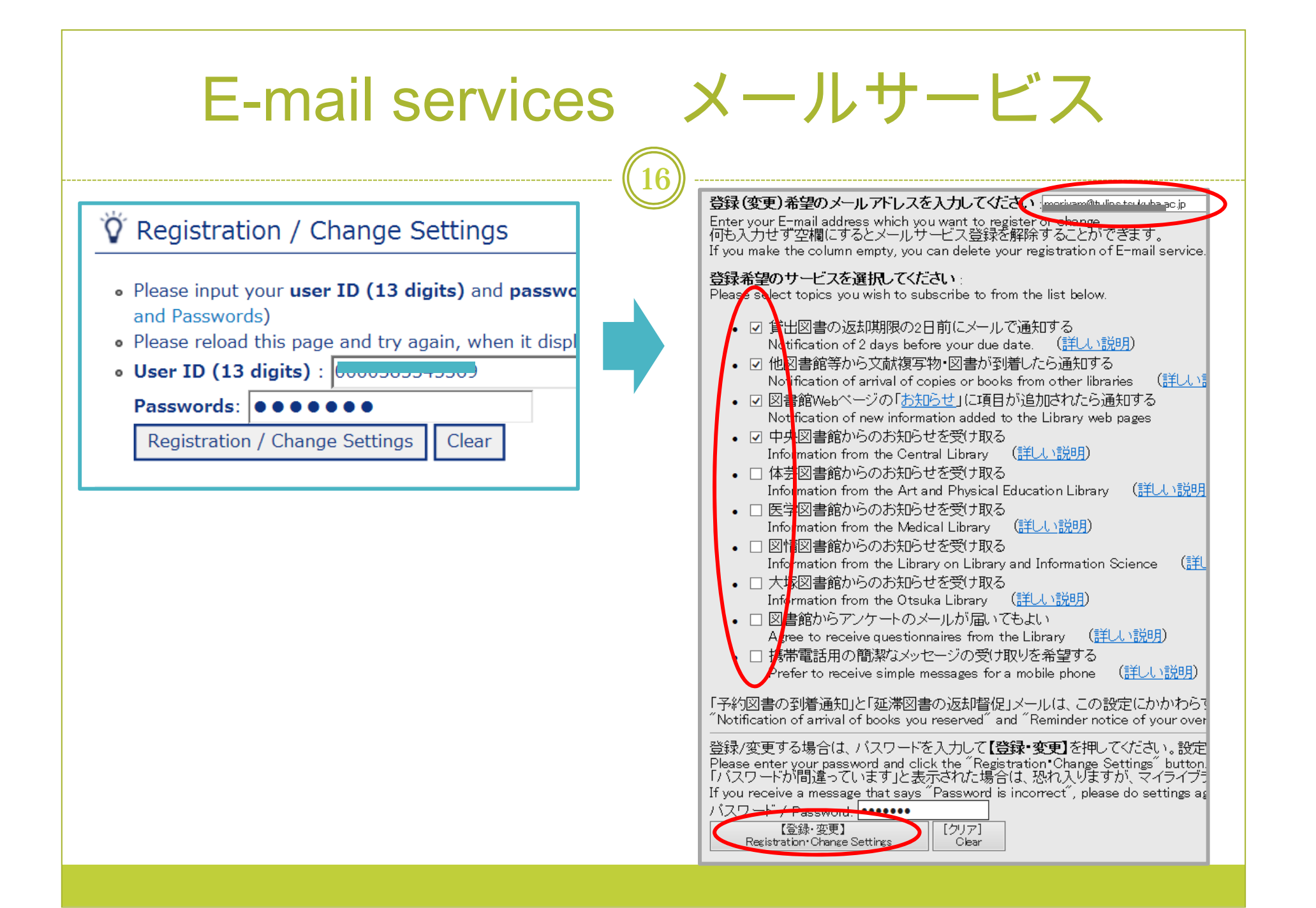

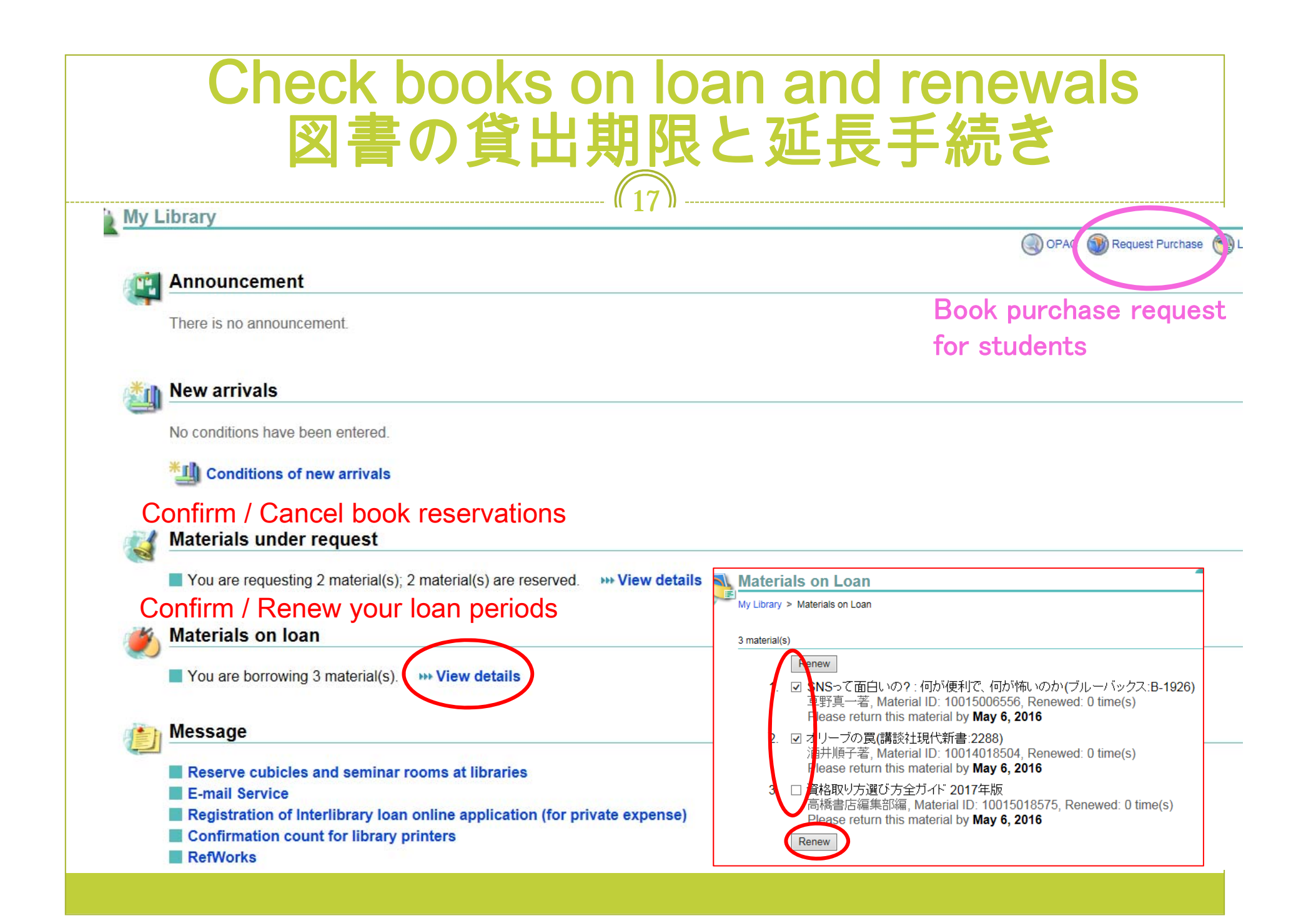

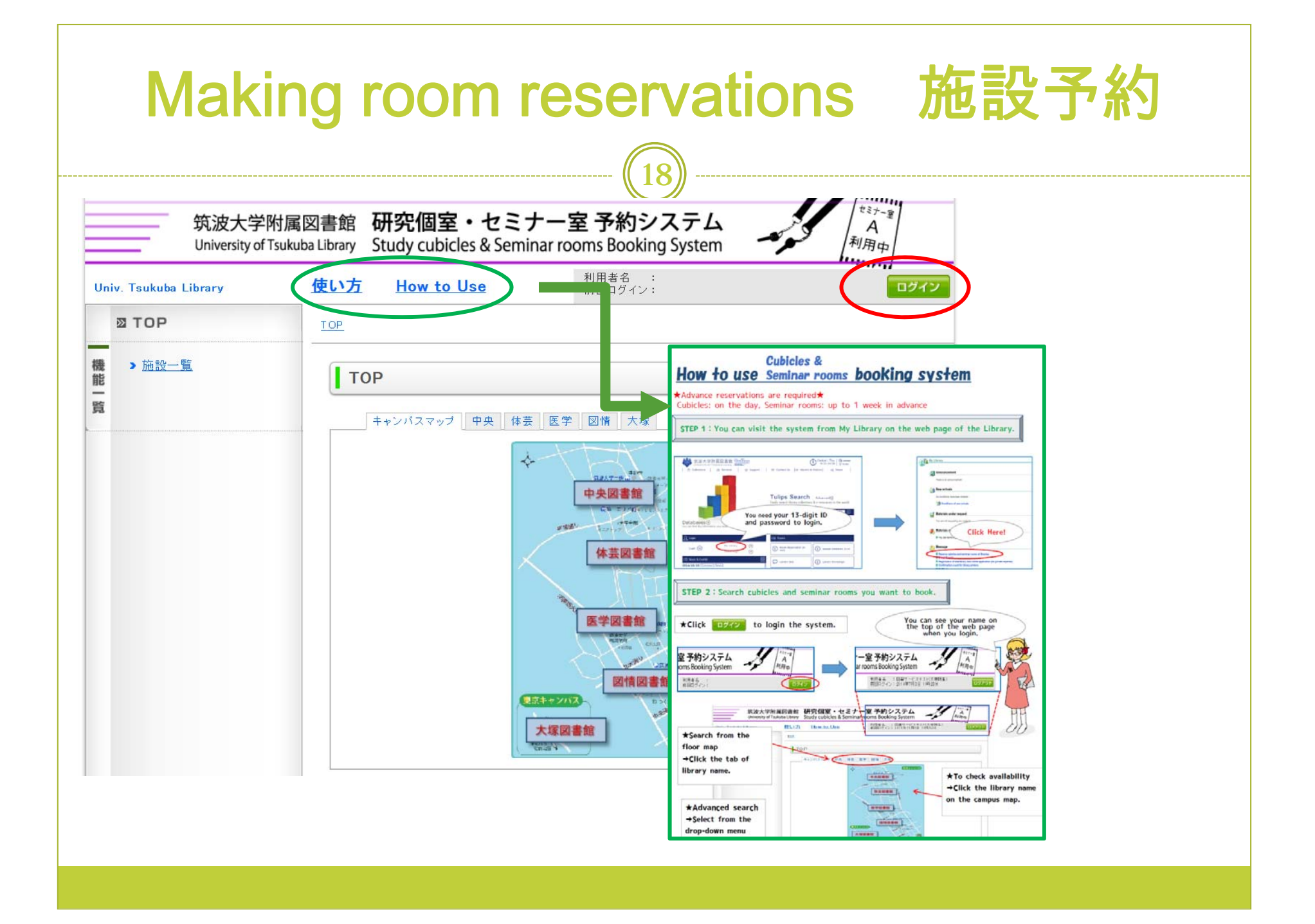

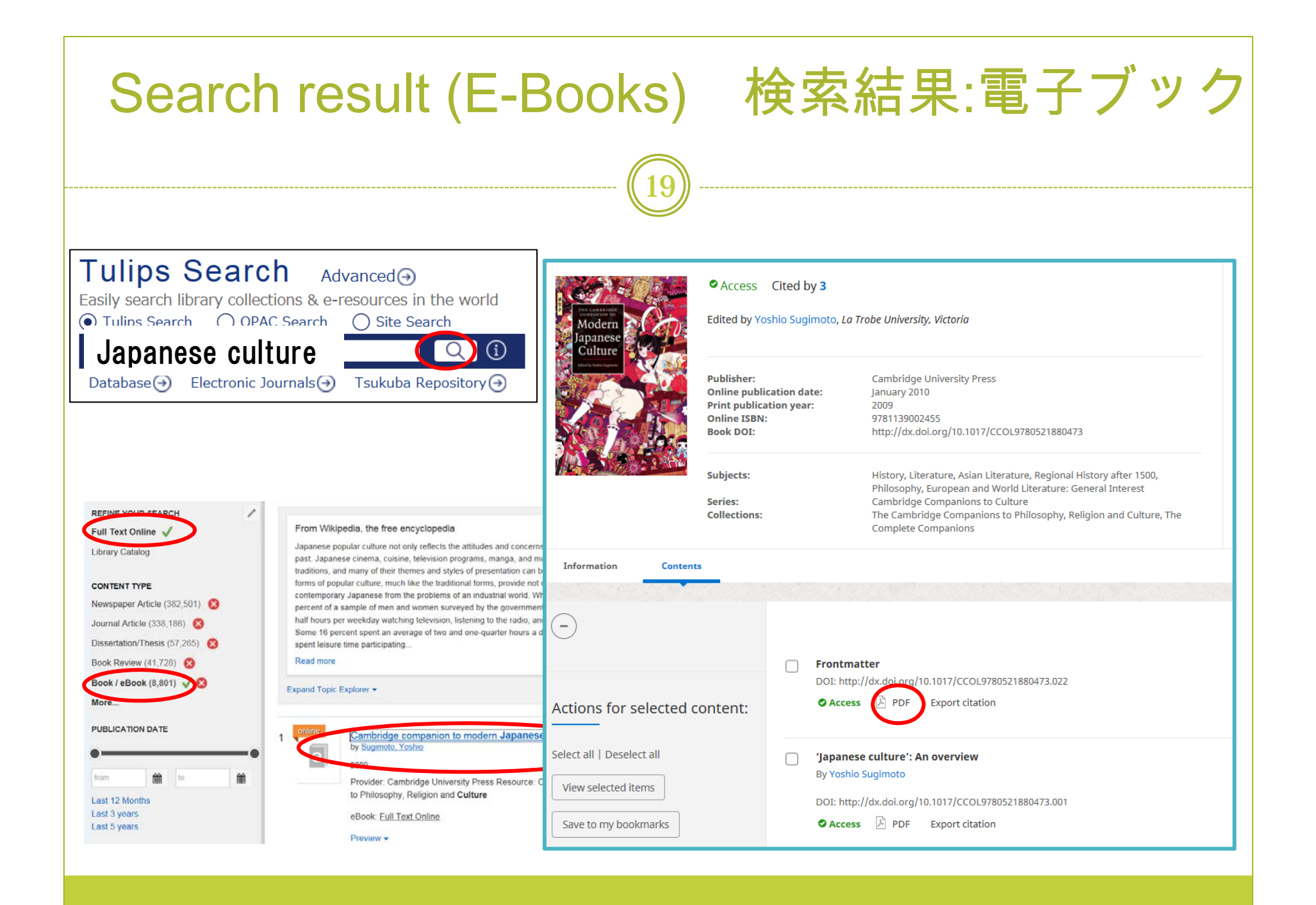

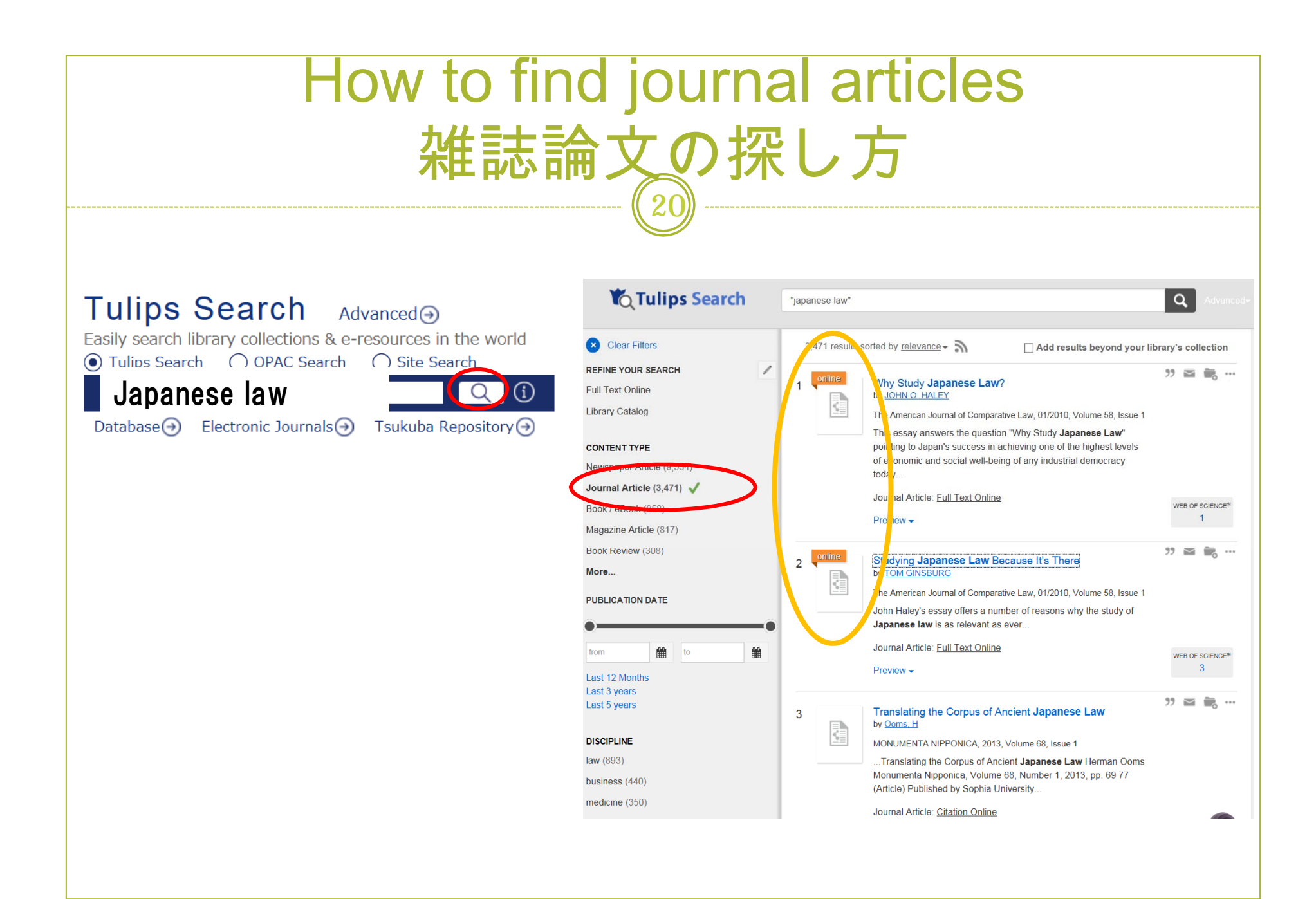

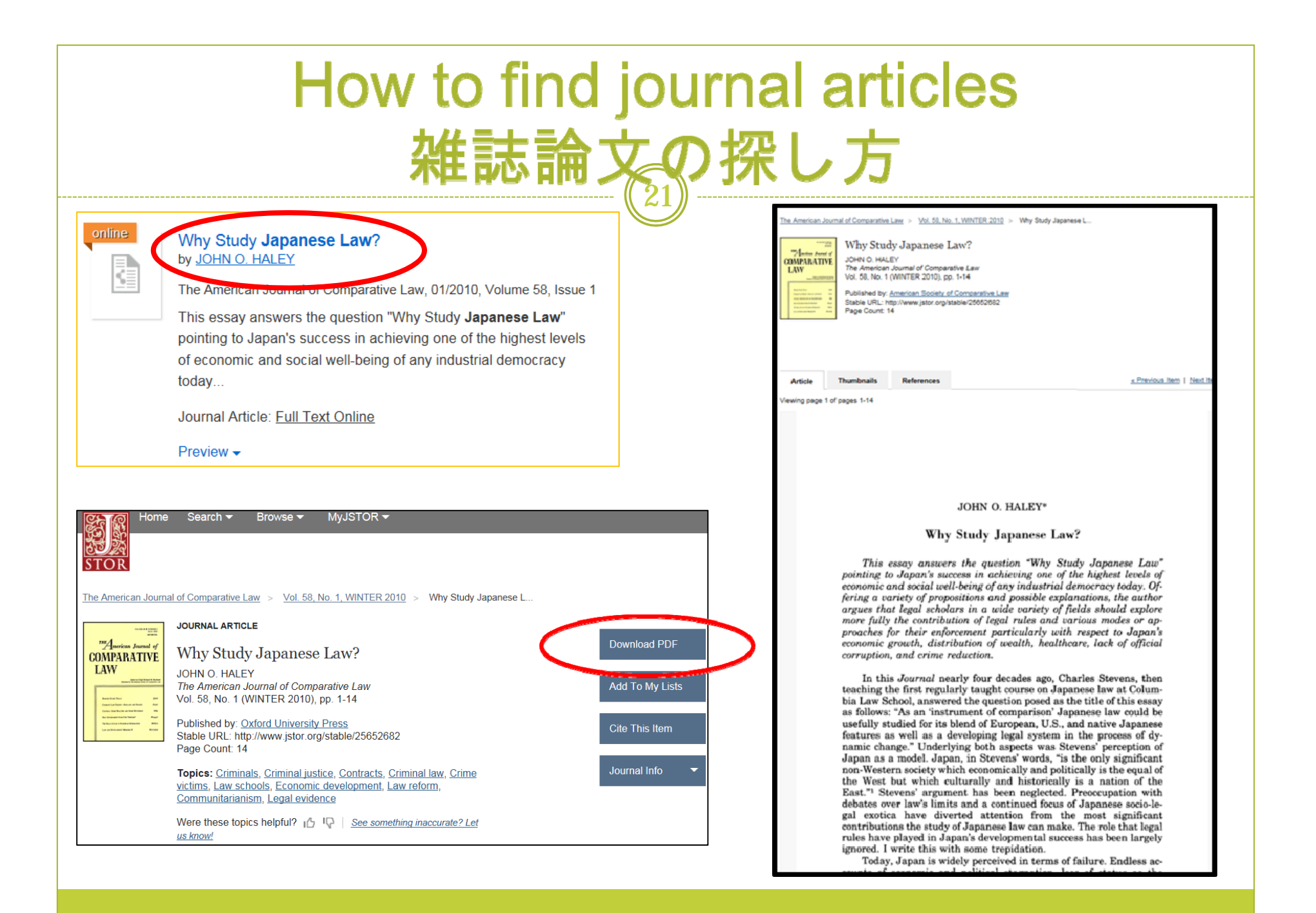

## "Tulips Linker"

Franslating the Corpus of Ancient Japanese Law tw <u>Ooms, H</u>

MONUMENTA NIPPONICA, 2013, Volume 68, Issue 1

...Translating the Corpus of Ancient **Japanese Law** Herman Ooms Monumenta Nipponica, Volume 68, Number 1, 2013, pp. 69 77 (Article) Published by Sophia University...

Journal Article: Citation Online

B

#### Library Holdings

ILL services See: Prism No.38

#### ○ 所蔵確認

| 筑波大学附属図書館OPAC         | で所蔵を確認 |  |
|-----------------------|--------|--|
| CiNii Books           | で所蔵を確認 |  |
| NDL OPAC(国立国会図書館蔵書検索) | で所蔵を確認 |  |
| NII Webcat Plus       | で所蔵を確認 |  |

#### ○相互貸借 (ILL) /図書購入

 文献複写申込(校費)
 を申し込む

 文献複写申込(私費)
 を申し込む

#### ○ 著者名検索

<u>Web of Science</u> でこの著者の他の文献を検索する

 ・
 ・
 ・
 ・
 ・
 ・
 ・
 ・
 ・
 ・
 ・
 ・
 ・
 ・
 ・
 ・
 ・
 ・
 ・
 ・
 ・
 ・
 ・
 ・
 ・
 ・
 ・
 ・
 ・
 ・
 ・
 ・
 ・
 ・
 ・
 ・
 ・
 ・
 ・
 ・
 ・
 ・
 ・
 ・
 ・
 ・
 ・
 ・
 ・
 ・
 ・
 ・
 ・
 ・
 ・
 ・
 ・
 ・
 ・
 ・
 ・
 ・
 ・
 ・
 ・
 ・
 ・
 ・
 ・
 ・
 ・
 ・
 ・
 ・
 ・
 ・
 ・
 ・
 ・
 ・
 ・
 ・
 ・
 ・
 ・
 ・
 ・
 ・
 ・
 ・
 ・
 ・
 ・
 ・
 ・
 ・
 ・
 ・
 ・
 ・
 ・
 ・
 ・
 ・
 ・
 ・
 ・

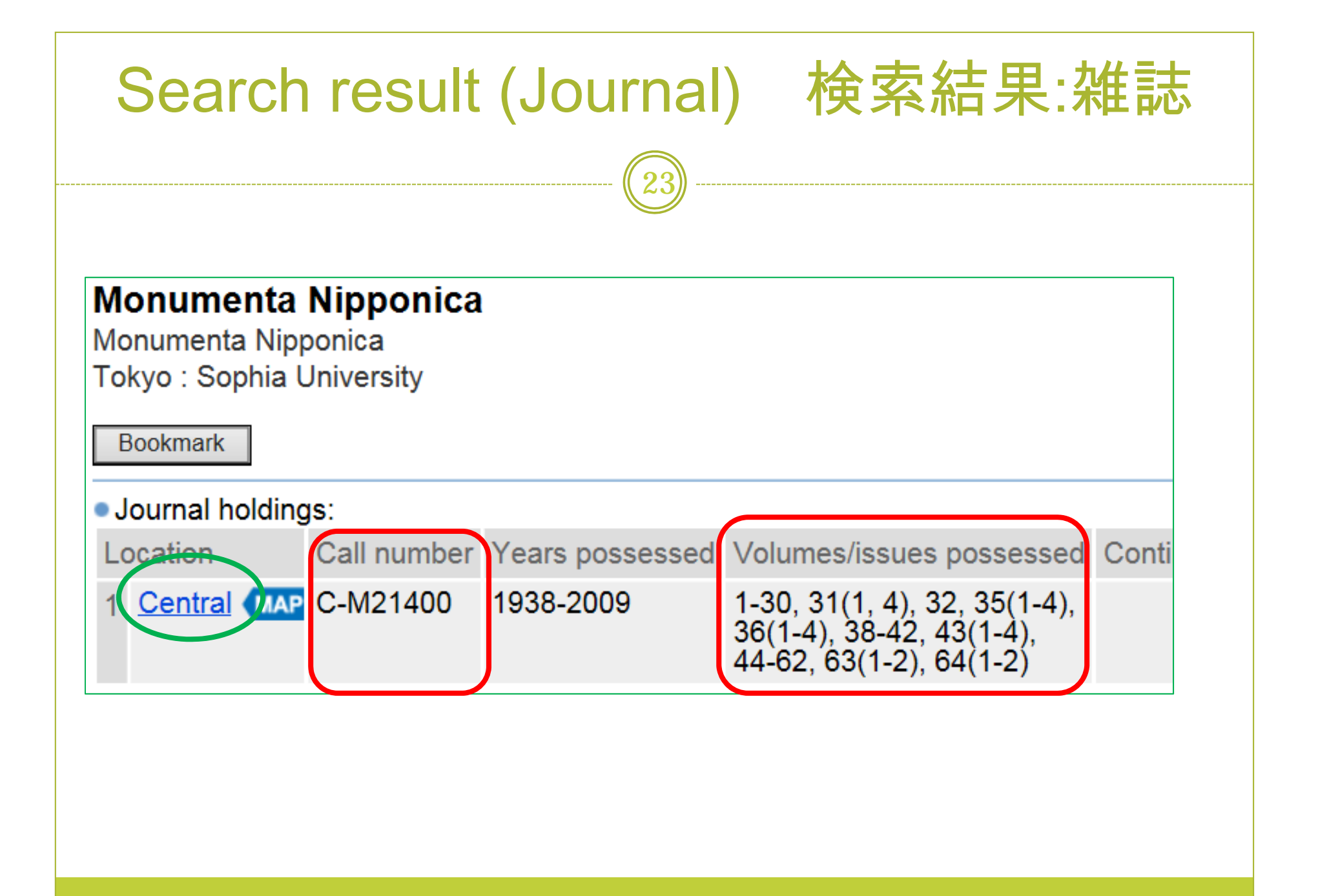

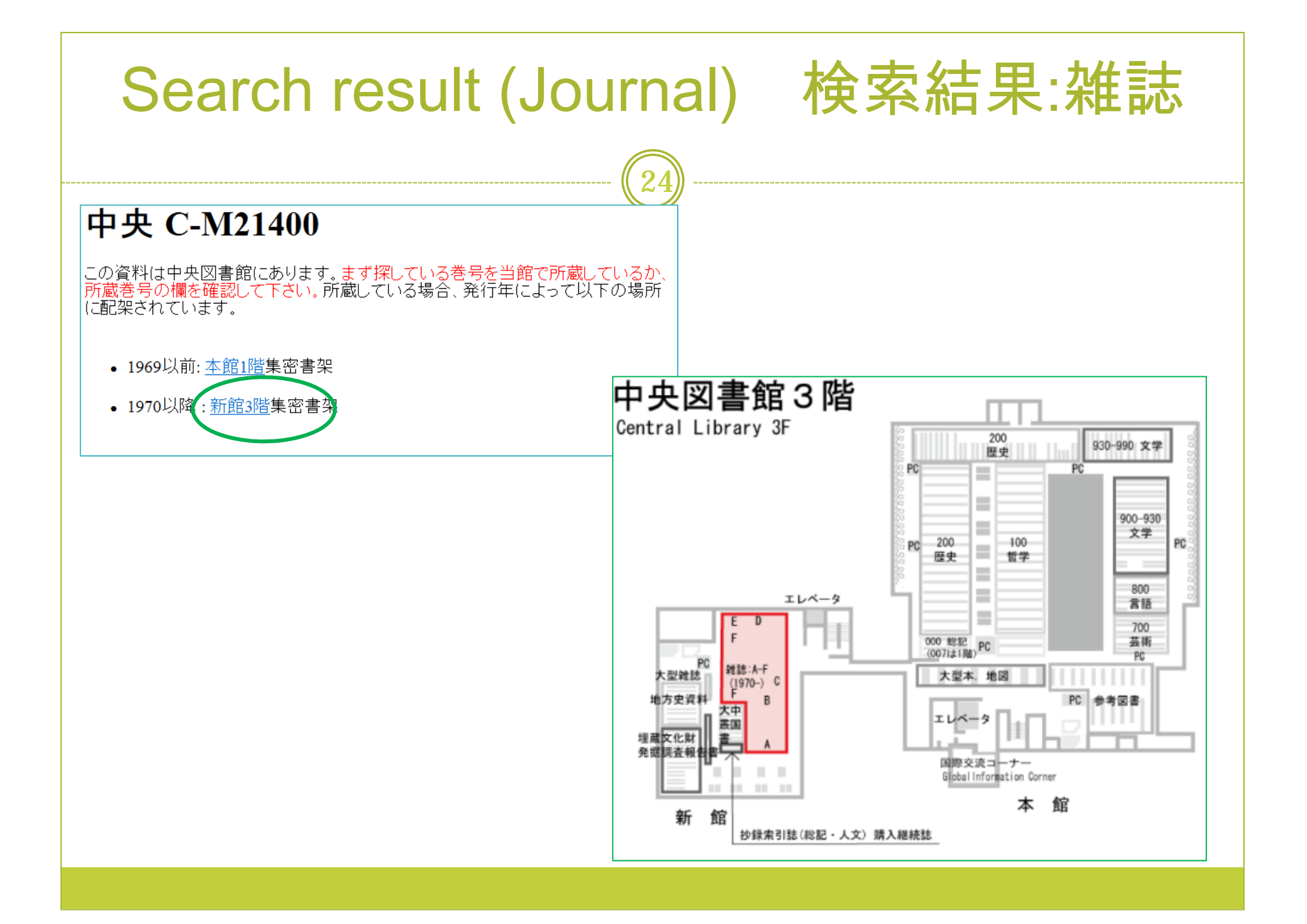

| Datab                                                                                                    | ases                                                                                                    | <b>ブ</b> -                                                                                                    | .タ.                                                           |              | <b>ミース</b> (                                                             | の利用          |
|----------------------------------------------------------------------------------------------------|----------------------------------------------------------------------------------------------------|----------------------------------------------------------------------------------------------------|---------------------------------------------------------------|--------------|--------------------------------------------------------------------------|--------------|
| Tulips Search A<br>Easily search library collections & e<br>Tulips Search OPAC Search<br>Search<br>Database Pectronic Journals | dvanced →<br>resources in the world<br>O Site Search<br>Tsukuba Repository →                                                                                                    |                                                                                                    | 9                                                             |              |                                                                          |              |
| データベース Database                                                                                                    | s<br>ategory)<br>nloads of full text documents<br>(Foreign language)   Mat<br>ogy   Domestic Science  <br>and Information Science  <br>Web Catalogs   Newspap<br>ssertations   Trial Databas | s are prohibited.<br><u>hematics</u>   <u>Physics</u>   <u>Cher</u><br>Law   <u>Economics</u>   <u>Statist</u><br>  <u>History</u>   <u>Art &amp; Design</u>  <br>jers   <u>Full-texts of Books</u>  <br><u>se</u> | mistry   Geo<br>tics   Sociolc<br>Sport Scien<br>  Publishing | ogra         | 日本語<br><u>phy &amp; Geology   Biology &amp;</u><br><b>了一: Possible F</b> | RemoteAccess |
|                                                                                                    | -                                                                                                    | 😫 : Number of access                                                                                                    | i : Informa                                                   | ation<br>Ful | R : possible RemoteAcces                                                 | Glick        |
| General (Japanese)                                                                                                    | Material type                                                                                                    | Available on                                                                                                    | Language                                                      | tex          | Contract Y                                                               |              |
| CiNii                                                                                                    | Journal Articles                                                                                                    |                                                                                                    | jpn                                                           | 0            | Subscribed                                                               |              |
| Web OYA-bunko                                                                                                    | Articles                                                                                                    | Campus Only                                                                                                    | jpn                                                           | -            | Subscribed 3                                                             |              |
| [KAKEN]                                                                                                    | KAKEN Data                                                                                                    |                                                                                                    | jpn                                                           |              | Free                                                                     |              |
| NDL Japanese periodicals index                                                                                                 | Journal Articles                                                                                                    |                                                                                                    | jpn                                                           | 1            | Free                                                                     |              |
| The Complete Database for<br>Japanese Magazine and Periodical<br>from the Meiji to the Present                                 | journal Articles                                                                                                    | Campus Only                                                                                                    | jpn                                                           |              | Subscribed 5                                                             |              |
| Shinsho Map                                                                                                    | Books                                                                                                    |                                                                                                    | jpn                                                           |              | Free                                                                     | 1            |
| CiNii Dissertations                                                                                                    | Dissertations                                                                                                    |                                                                                                    | jpn,eng                                                       | 0            | Subscribed                                                               |              |
| Tsukuba Repository                                                                                                    | Articles, Doctorial                                                                                                    |                                                                                                    |                                                               |              |                                                                          | 1            |

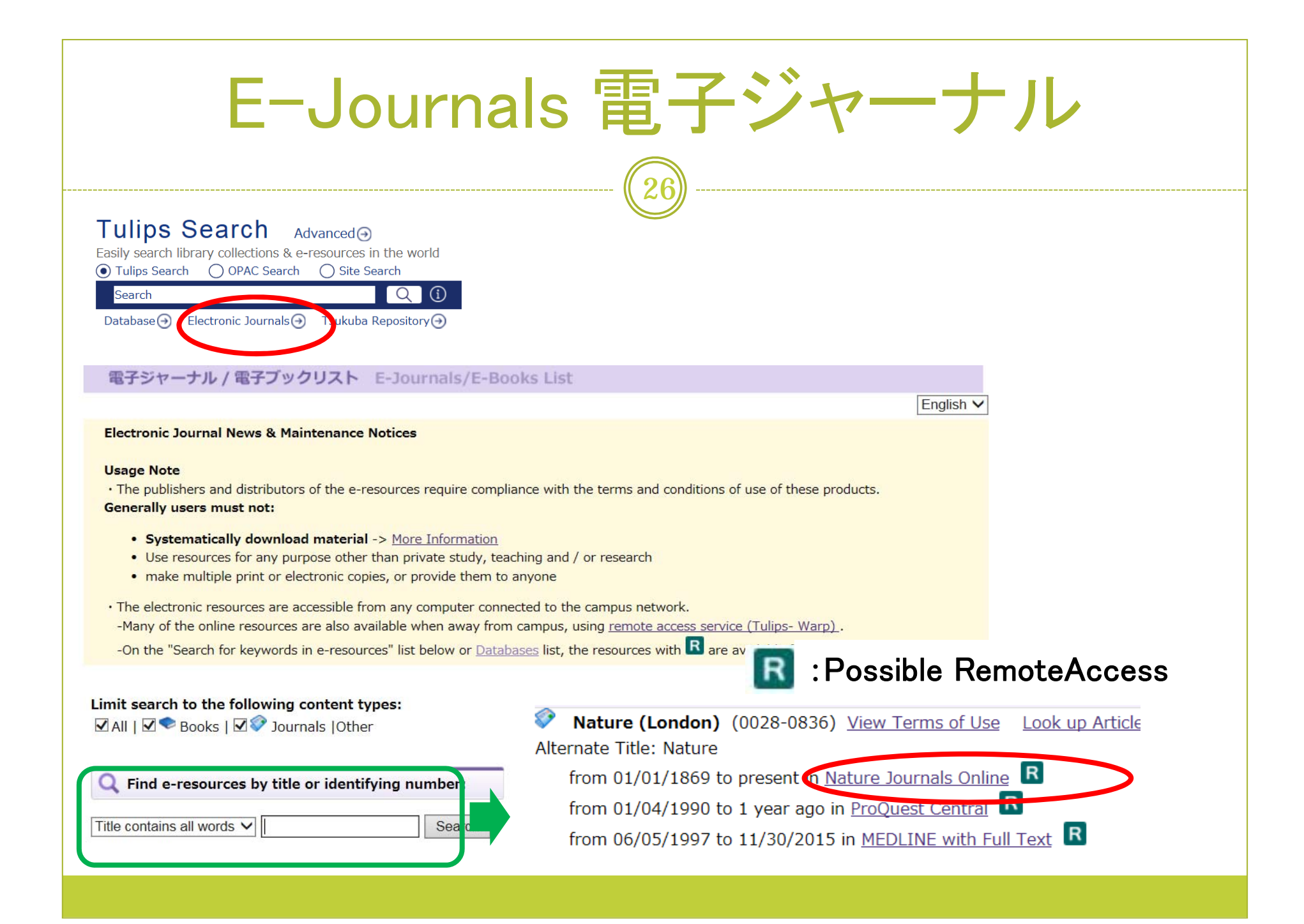

# Support Desks 相談窓口

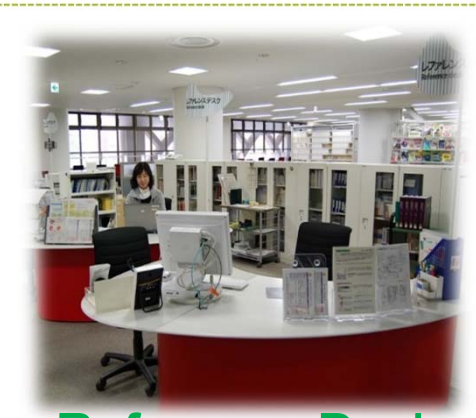

Reference Desk Weekdays 9:00-17:00

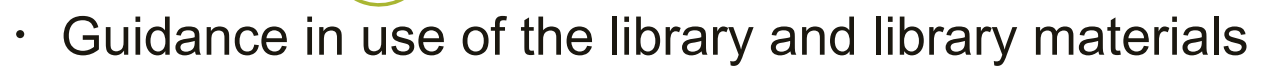

- Literature searching
- ILL services(photocopy, book loan)

You can ask librarian from Web site Library's Website → 「Contact Us」

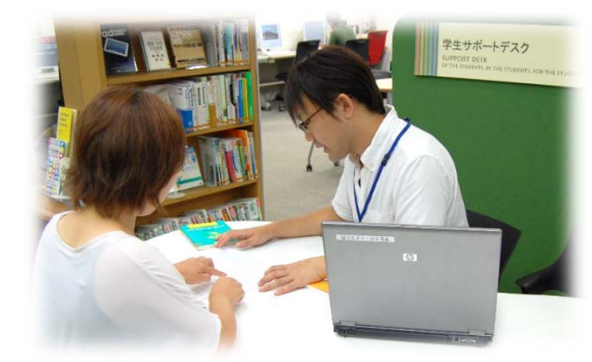

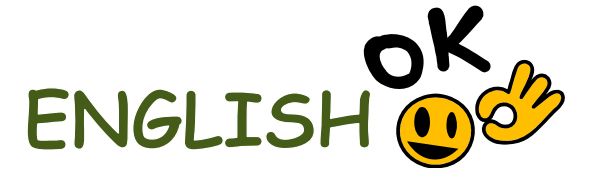

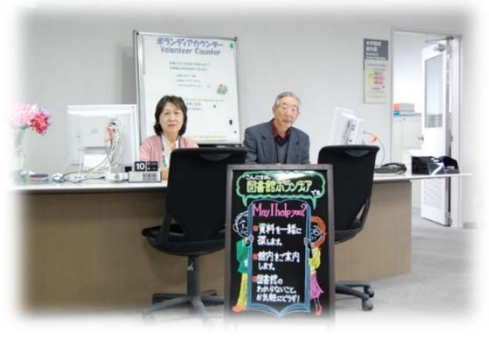

Student Support Desk Weekdays 14:00-19:00

Volunteer Counter Weekdays 10:00-16:00

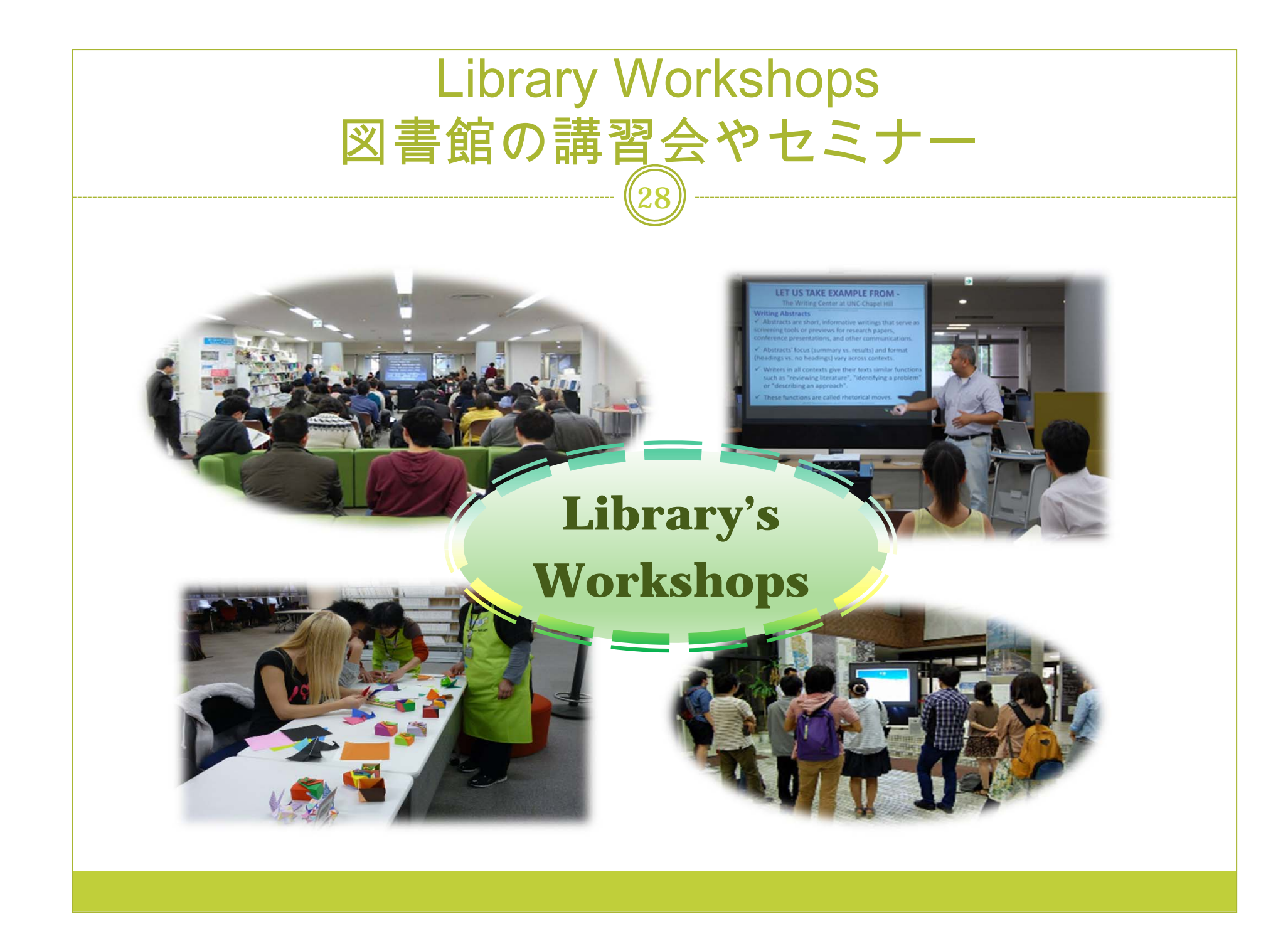